## jumpserver 批量添加 smokeping 监控 IP

1、文档说明

本文档操作范围:使用 jumpserver 堡垒机批量添加 smokeping 监控 IP。

2、操作实例

以无锡电信 smokeping 为例, 添加 43.254.44.55ping 监控。

## 3、操作过程

3.1 登录 jumpserver

在功能列表中,点开批量命令功能,先选择执行的用户 smokepingroot(root),接着展开设备,选择需要增加的 smokeping 主机

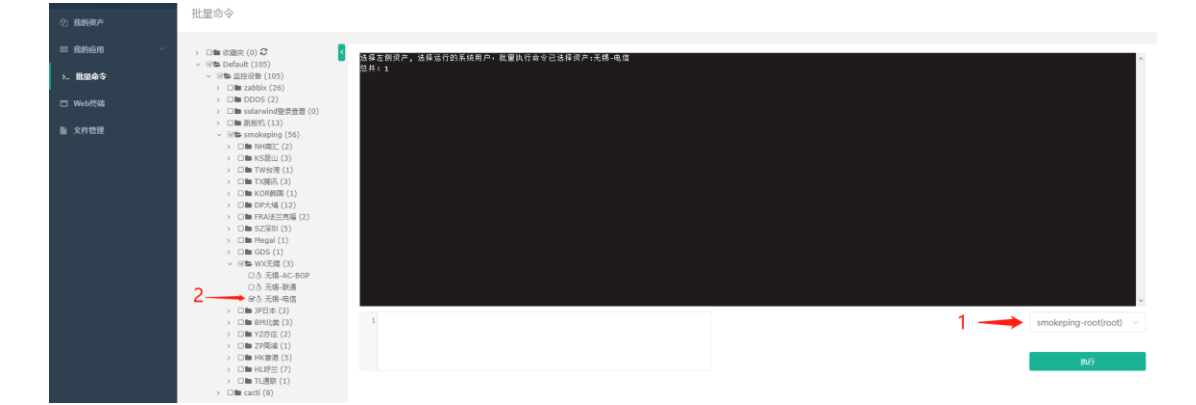

注意:此处可以选择多台主机,但不要一次选择全部主机,会造成任务卡 住,一次选择主机不要超过10台。 3.2 添加批量命令

在下方命令框中,添加批量执行的命令,格式如下:

echo "+++linshi-2024-05-30-01\ntitle = 43.254.44.55\nmenu = 43.254.44.55\nhost = 43.254.44.55" >> /etc/smokeping/config.d/Targets a2enmod cgi service apache2 restart service smokeping restart

注意: 命令一共为4行: 第一行为配置监控 IP 格式, 需要注意字段为当天日期

-序号:即 linshi-2024-05-30-01,此处需要修改日期和序号,多个 ip 时序号要

递增,不可重复; title、menu、host 替换成对应 IP 即可。

第二行加载系统模块,无需修改

第三行重启 apache, 无需修改

第四行重启 smokeping, 无需修改

多 IP 配置模板式例

| ② 我的资产   | 批量命令                                                             |                                                                       |   |                        |
|----------|------------------------------------------------------------------|-----------------------------------------------------------------------|---|------------------------|
| ■ 我的应用 ~ | > □■ 数据庆 (0) C 【                                                 | 选择左侧突产。选择运行的系统用户,批量执行命令已选择资产:无端-电信                                    |   | A                      |
| >_ 撒皇命令  | <ul> <li>▽ 図書 监控设备 (105)</li> <li>&gt; □■ zabbix (26)</li> </ul> | 5共:1                                                                  |   |                        |
| □ Web终端  | > □■ DDOS (2)<br>> □■ solarwind登录查看(0)                           |                                                                       |   |                        |
| 文件管理     | > □ ■ 跟版机 (13)<br>< 密軸 smokeping (56)                            |                                                                       |   |                        |
|          | > ロ■ KS良山 (3)                                                    |                                                                       |   |                        |
|          | > 口圖 TW台湾(1)                                                     |                                                                       |   |                        |
|          | > □■ TX譜讯(3)                                                     |                                                                       |   |                        |
|          | > □ <b>m</b> KOR時国 (1)                                           |                                                                       |   |                        |
|          | > □ Im DP大場 (12)                                                 |                                                                       |   |                        |
|          | > 口間 FRA法三先福(2)                                                  |                                                                       |   |                        |
|          | > U SZ:991 (5)                                                   |                                                                       |   |                        |
|          | > Cillin (GDS (1)                                                |                                                                       |   |                        |
|          | ✓ 図書 WX王提 (3)                                                    |                                                                       |   |                        |
|          | □A 无缀-AC-BGP                                                     |                                                                       |   |                        |
|          | □ △ 无端-朕遭                                                        |                                                                       |   |                        |
|          | ₩△ 元編-电信                                                         |                                                                       |   |                        |
|          | > 口圖 JP日本(3)                                                     |                                                                       |   |                        |
|          | > 口 🖿 BM北美(3)                                                    | 1 echo "+++linshi-2024-05-30-01\ntitle = 43.254.44.55\nmenu =         | A | smokeping-root(root) V |
|          | > □ ■ YZ亦庄 (2)                                                   | 43.254.44.55\nhost = 43.254.44.55" >> /etc/smokeping/config.d/Targets |   |                        |
|          | > □■ ZP雨浦(1)                                                     | 2 szerice anache2 cestant                                             |   |                        |
|          | > □■ HK香港(5)                                                     | 4 service smokeping restart                                           | - | 执行                     |
|          | > □■ HL呼兰 (7)                                                    |                                                                       |   |                        |
|          | > 口■ TL連联(1)                                                     |                                                                       |   |                        |
|          | > Um cacti (8)                                                   |                                                                       |   |                        |

点击执行按钮,看到界面输出没有出现红色告警,提示任务结束即完成添

加, 5 分钟后可通过 smokeping 观察图形

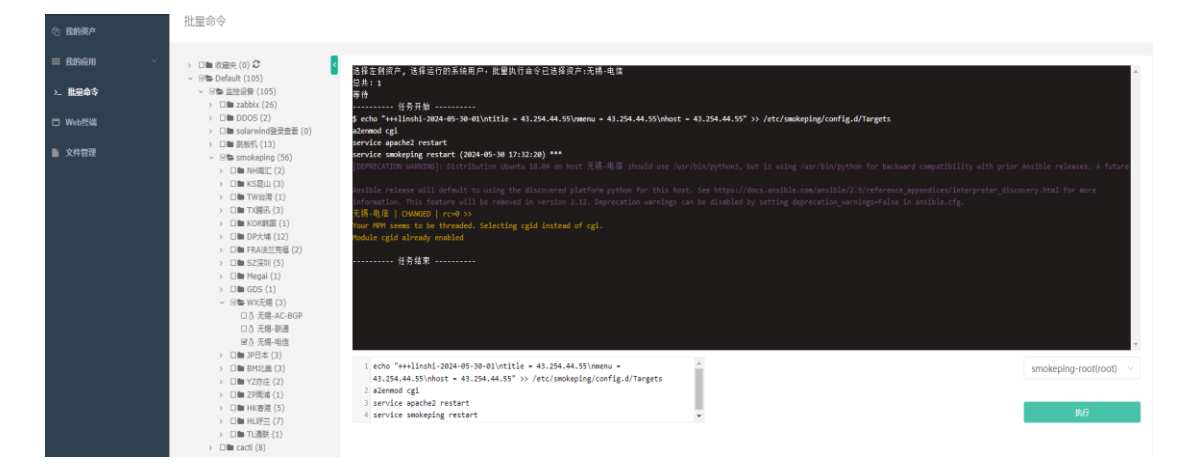

4、误操作恢复

若添加后发现 smokeping 页面报错,正常为时间或序号重复,通过修改 smokepin 配置文件将自己添加的删除即可。

通过 jumpserver 登录添加的 smokeping,编辑配置文件 vim /etc/smokeping/config.d/Targets,按G 定位到文件最后,删除添加的内容,保存并重启服务。

a2enmod cgi

service apache2 restart

service smokeping restart

```
host = 222.180.162.7
+++linshi-2024-05-30-01
title = 43.254.44.55
menu = 43.254.44.55
host = 43.254.44.55
```